## CARSI 用户资源访问流程(PQDT 版)

2020年3月30日

1、使用非校园 IP 地址打开浏览器,输入 http://www.pqdtcn.com/ 点击右上角用户头像登录按钮,进入登录界面,选择"CARSI 账号登 录"按钮。

| ProQuest 学位论文全文检索平台                                        |             | <b>200</b> 0000-102.163.1.153) 200.402 - 🖓 🚢 🏛 🗇 ? |
|------------------------------------------------------------|-------------|----------------------------------------------------|
|                                                            |             |                                                    |
|                                                            |             |                                                    |
|                                                            |             |                                                    |
|                                                            |             |                                                    |
|                                                            | 已经有PQDT账户   |                                                    |
| 如果您还没有PQDT账户                                               | 登录账户        |                                                    |
| MIREOD THE                                                 | 登录密码        | CARSI                                              |
| 8388 C4 C 1987                                             |             |                                                    |
| <ul> <li>ProQuest论文和实施符</li> <li>ProQuest论文购实推荐</li> </ul> | □记住密码 応记密码? |                                                    |
| ProQuest论文全文查看与下载                                          | 모쿄          | Carsi账号登录                                          |
|                                                            | 首页          |                                                    |
|                                                            |             |                                                    |
|                                                            |             |                                                    |

2、进入 CARSI 机构联盟学校页面,选择你所在的学校并点击进入,

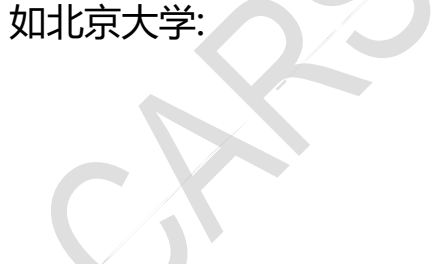

## CARSI 用户资源访问流程(PQDT 学位论文全文检索服务平台版)

| 中国教育和科研计算机网统一认证<br>发起的跨机构身份联盟,提供教育科研<br>Research Network)基础服务之一开<br>应用系统支持基于真实身份的资源访问                                                                                                    | E和资源共享基础设施(CERNET Authe<br>计资源共享服务,简称CARSI资源共享服<br>始重点建设,与赛尔网络有限公司一起,<br>印控制。CARSI资源共享服务以Internet2                                                                                                    | ntication and Resource Sharing Infra<br>务。2017年底,作为中国教育和科研计<br>面向国内大中小学、教育行政部门和科<br>2 Shibboleth项目为技术基础,使用统一                                                                                                    | structure,简称CARSI)是由:1<br>事机网CERNET(China Educati<br>研机构开放身份认证服务,面向<br>认证和授权中间件实现中国教育                                                                                                    | L京大村<br>ion and<br>可国内外<br>等和科研                             |
|----------------------------------------------------------------------------------------------------|----------------------------------------------------------------------------------------------------|----------------------------------------------------------------------------------------------------|----------------------------------------------------------------------------------------------------|-------------------------------------------------------------|
| 计算机网CERNET (China Education                                                                                                    | and Research Network) 统一认证和资                                                                                                    | [源共享。                                                                                                    |                                                                                                    |                                                             |
| 请输入学校名称                                                                                                    |                                                                                                    |                                                                                                    |                                                                                                    |                                                             |
|                                                                                                    |                                                                                                    |                                                                                                    |                                                                                                    | 确认                                                          |
| 安観教授大学(Anhui University of<br>Finance and Econonics)<br>安観建筑大学(AhHul JIANZHU<br>UNIVERSITY)<br>安観変界大学(AhHul JIANZHU<br>UNIVERSITY)<br>支観変界大学(Beijing University of<br>Technology)<br>北京化工大学(Beijing University of<br>chemical technology)<br>北京物證学院(Beijing Wuzi<br>University)<br>常州大学(CHANGZHOU<br>UNIVERSITY)<br>常州工业职业技术学院(Changzhou<br>Institute of Industry Technology)<br>重庆工程职业技术学院(Changzhou<br>Institute of<br>engineering) | 海南大学(Hainan Uinversity)<br>海南大学(Hainan Uinversity)<br>河北に広学報(Hebei North<br>University)<br>河北市場工程学報(Hebei<br>University of Environmental<br>Engineering)<br>憲応工球经学報(Heilongilang<br>University of Finance and<br>Economics)<br>漏に汽车工业学報(Hubei<br>University of Automotive<br>Technology)<br>湖南工学報(HUNAN INSTITUTE<br>OF TECHNOLOGY)<br>湖南車工学報(Hunan Institute of<br>Science and Technology)<br>黄河科技学報(Hunanghe Science<br>And Technology College)<br>吉林大学(Jilin University) | 北京大学(Peking University)<br>北京大学(Peking University)<br>北京大学(Peking University)<br>北京大学(Peking University)<br>北京大学(Peking University)<br>北京大学(Peking University)<br>北京大学(Peking University)<br>北京工部学院(Pingsiang University)<br>山东工部学院(Shandong<br>Technology and Business<br>University)<br>山东黄年皎治学院(Shandong<br>Agricultural University )<br>山东黄年皎治学院(ShanDong<br>Youth University of Ploitical<br>Science)<br>陳西時社友学(Shaanxi University<br>of Science and Technology)<br>陳西頭工大学(Shaanxi University | 安朝期出法:本学院(Anbui<br>Vocational And Technical<br>College)<br>北市交通大学成場社校区(Beijii<br>Jiaotong University Weifang Medic<br>University)<br>武区面子学院(Weifang Medic<br>University)<br>武区面子学院(Wuchang Sh<br>University)<br>武区面子学院(Wuchang Sh<br>University)<br>武区面子学院(Wuhan<br>Conservatory of Music)<br>武区東大学院(Wuhan<br>Polytechnic)<br>新工工商大学杭州商学院<br>(hangzhou college of com<br>新工業が不可以社会大学院(Chengzh<br>Institute of Technology) | ng<br>bi)<br>cal<br>ouyi<br>imercu<br>iang<br>tomics<br>iou |

3.进入"北京大学"认证页面,输入账号密码即可跳转至 PQDT 学位

## 论文全文检索服务平台页面。

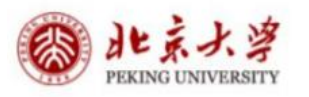

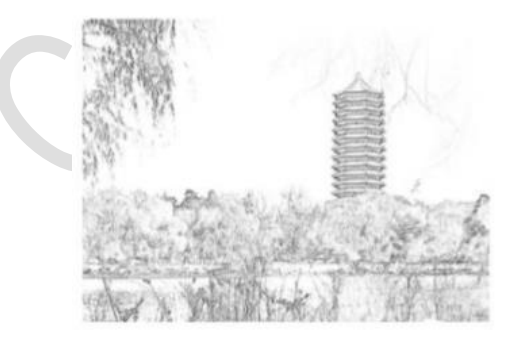

| 学号/职工号/北大 | ∞邮箱/手机号 0 |
|-----------|-----------|
| 密码        | 忘记密码      |
| □ 记住账号    |           |
|           | 受录        |

北京大学计算中心 版权所有 All right reserved.

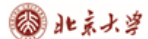

## CARSI 用户资源访问流程(PQDT 学位论文全文检索服务平台版)

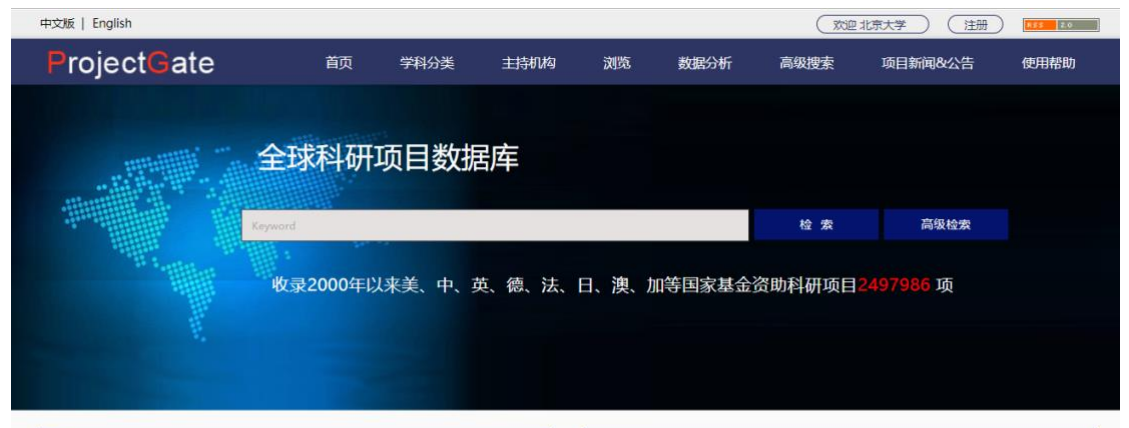

| 间 学科分类 SUBJECT NAVIGATION |        | More »      | ☑ 资助来源 FUNDERS |              |         | More »     |       |
|---------------------------|--------|-------------|----------------|--------------|---------|------------|-------|
| = 01 - 数学                 | 77102  | • 02 - 力学   | 38195          | • AU-ARC     | 21615   | - AU-NHMRC | 21009 |
| •03-天文学                   | 102006 | • 04 - 物理学  | 103584         | • CA-CFI     | 10892   | • CA-CIHR  | 17969 |
| • 05 - 化学科学               | 110885 | • 06 - 生物科学 | 209481         | • CA-NSERC   | 10003   | • CN-973计划 | 1139  |
| •07-农业科学                  | 72642  | •08-地球科学    | 135706         | • CN-NSFC    | 503895  | • CN-NSSFC | 68616 |
| = 09 - 环境科学               | 80319  | = 10 - 材料科学 | 67873          | • CN-上海市自然科学 | 基金 3297 | • CN-重点专项  | 3263  |
| •11-工程与技术                 | 292656 | •12 - 信息科学  | 145865         | • DE-DFG     | 47354   | • EU-ERC   | 10004 |

北京大学计算中心 版权所有 All right reserved.